# FIBU MODUL

Anleitung zur Nutzung des FIBU-Moduls

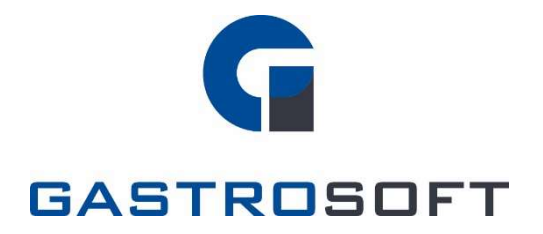

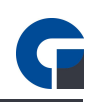

# INHALTSVERZEICHNIS

## INHALTSVERZEICHNIS

1. Einleitung

## 2. Funktionsweise

2.0 Allgemein

2.1 Backoffice

### 3. Konfiguration

3.0 Allgemeine Einstellungen

3.1 FIBU Konten anlegen

3.2 FIBU Konten verknüpfen

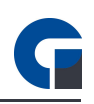

# 1. EINLEITUNG

Das FIBU-Modul ist ein kostenpflichtiges Zusatzmodul, welches dem Nutzer die Möglichkeit bietet, zu jedem Z-Abschlag eine DATEV-konforme-Export/Import-Datei zu erzeugen. Das Modul kann ab der GastroSoft Standard dazu erworben werden. Bitte stellen Sie vor Inbetriebnahme sicher, dass Sie die aktuellste Softwareversion einsetzen.

HINWEIS: Die GastroSoft GmbH übernimmt keine steuerrechtliche Gewährleistung. Nehmen Sie die Zuweisungen der Konten zusammen mit Ihrem Steuerberater vor. Er ist diesbezüglich Ihr Ansprechpartner.

# 2. FUNKTIONSWEISE

## 2.0 Allgemein

Nach Aktivierung und Konfiguration wird nach jedem Tagesabschluss im gewählten Verzeichnis eine DATEV Datei erstellt im Format: z.B. **EXTF\_Buchungsstapel\_Z-Abschlag\_6.csv** 

Während des Tagesabschlusses werden allen Artikelpositionen, Gutscheinen und Pfandartikeln, die dafür definierten Buchungskonten hinterlegt. Beim Export werden diese, gruppiert nach den Konten im DATEV kompatiblen Format, ausgegeben.

WICHTIG: Es werden derzeit keine Kassenbuch-Einträge exportiert.

| 8 5· d        |                               |                                        |                                                            |                                |                                        |                      |                                  | gestapel Z-Ab |                         |                                                 |                          |         |              |                                                                                 |                     |
|---------------|-------------------------------|----------------------------------------|------------------------------------------------------------|--------------------------------|----------------------------------------|----------------------|----------------------------------|---------------|-------------------------|-------------------------------------------------|--------------------------|---------|--------------|---------------------------------------------------------------------------------|---------------------|
| Datei Start   | Einfügen S                    | erteniayout f                          |                                                            | aten Überpr                    |                                        |                      |                                  |               | Was möchten             |                                                 |                          |         |              |                                                                                 | (7) Freigeben       |
| Enfogen of    | Calitri<br>F K U + C<br>Schul | +   11   +   A*<br>3 -   🔷 + 🛓<br>turt | $A^* \equiv = \ $<br>$A^* \equiv = \ $<br>$A^* \equiv = 0$ | ● ※・ 8<br>● ● ● ● ■ ■<br>Autor | P Texturciou<br>2) Verbinden<br>chiung | ch<br>und zentrieren | Standard<br>55 - 96 00<br>5 Zani | , 21 41<br>1  | Eedingte<br>ormationung | Als Tabelle Z<br>formations *<br>Formation lage | ellerformatvorlager<br>n | Erfoge  | n Loschen Fe | Email:<br>The Australian *<br>Coschen *<br>Coschen *<br>Fitzen *<br>Beatbailten | hen und<br>wählen * |
| AL *          | 1.1.8.9                       | ,fa EXTE                               |                                                            |                                |                                        |                      |                                  |               |                         |                                                 |                          |         |              |                                                                                 | *                   |
| A DATE        | A                             | 8                                      | c                                                          | D                              | £                                      | F                    | G                                | H             | L                       | 1                                               | K                        | L       | M            | N                                                                               | 0 4                 |
| 2 Umsatz (ohr | se Soll/Haben-Kz              | Soll/Haben-I                           | WK7 timsat2                                                | Kurs                           | Rasis-Ums                              | t: WKZ Basis-U       | Konto                            | Gezenkonto    | Rui-Schlüsse            | el Releadatum                                   | Releatedd 1 Bele         | steld 2 | Skonto       | Buchungstext                                                                    | Postenspe           |
| 3             | 11.                           | 2.H                                    |                                                            |                                |                                        |                      | 8300                             | 9300          |                         | 210                                             |                          |         |              | Z-Abschlag Nr: 7, Umsätze Speisen 7%                                            |                     |
| 4             | 49,                           | 2 H                                    |                                                            |                                |                                        |                      | 8400                             | 9400          |                         | 210                                             |                          |         |              | Z-Abschlag Nr: 7, Umsätze Speisen 19%                                           | 3                   |
| 5             |                               |                                        |                                                            |                                |                                        |                      |                                  |               |                         |                                                 |                          |         |              |                                                                                 |                     |
| 0             |                               |                                        |                                                            |                                |                                        |                      |                                  |               |                         |                                                 |                          |         |              |                                                                                 |                     |
| 8             |                               |                                        |                                                            |                                |                                        |                      |                                  |               |                         |                                                 |                          |         |              |                                                                                 |                     |
| 9             |                               |                                        |                                                            |                                |                                        |                      |                                  |               |                         |                                                 |                          |         |              |                                                                                 | 1                   |
| 10            |                               |                                        |                                                            |                                |                                        |                      |                                  |               |                         |                                                 |                          |         |              |                                                                                 |                     |
| 11            |                               |                                        |                                                            |                                |                                        |                      |                                  |               |                         |                                                 |                          |         |              |                                                                                 |                     |
| 12            |                               |                                        |                                                            |                                |                                        |                      |                                  |               |                         |                                                 |                          |         |              |                                                                                 | _                   |
| 13            |                               |                                        |                                                            |                                |                                        |                      |                                  |               |                         |                                                 |                          |         |              |                                                                                 |                     |
| 15            |                               |                                        |                                                            |                                |                                        |                      |                                  |               |                         |                                                 |                          |         |              |                                                                                 |                     |
| 16            |                               |                                        |                                                            |                                |                                        |                      |                                  |               |                         |                                                 |                          |         |              |                                                                                 |                     |
| 17            |                               |                                        |                                                            |                                |                                        |                      |                                  |               |                         |                                                 |                          |         |              |                                                                                 |                     |
| 18            |                               |                                        |                                                            |                                |                                        |                      |                                  |               |                         |                                                 |                          |         |              |                                                                                 |                     |
| 19            |                               |                                        |                                                            |                                |                                        |                      |                                  |               |                         |                                                 |                          |         |              |                                                                                 |                     |
| 20            |                               |                                        |                                                            |                                |                                        |                      |                                  |               |                         |                                                 |                          |         |              |                                                                                 | -                   |
| 21            |                               |                                        |                                                            |                                |                                        |                      |                                  |               |                         |                                                 |                          |         |              |                                                                                 | 1.                  |
| 33            |                               |                                        |                                                            |                                |                                        |                      |                                  |               |                         |                                                 |                          |         |              |                                                                                 |                     |
| 24            |                               |                                        |                                                            |                                |                                        |                      |                                  |               |                         |                                                 |                          |         |              |                                                                                 |                     |
| 25            |                               |                                        |                                                            |                                |                                        |                      |                                  |               |                         |                                                 |                          |         |              |                                                                                 |                     |
| 26            |                               |                                        |                                                            |                                |                                        |                      |                                  |               |                         |                                                 |                          |         |              |                                                                                 |                     |
| 27            |                               |                                        |                                                            |                                |                                        |                      |                                  |               |                         |                                                 |                          |         |              |                                                                                 |                     |
| 28            |                               |                                        |                                                            |                                |                                        |                      |                                  |               |                         |                                                 |                          |         |              |                                                                                 |                     |
| 29            |                               | and T they                             | au 1                                                       | 0                              |                                        |                      |                                  |               |                         |                                                 |                          |         |              |                                                                                 | -                   |
|               | EATF_duchunge                 | staper_Z-Absc                          | ning_                                                      | •                              |                                        |                      |                                  |               |                         |                                                 | R. R.                    |         |              | Transfer and the second                                                         |                     |

## 2.1 Backoffice

Im Backoffice unter Belege / Tagesabschlüsse können Sie nachträglich einen erneuten Export über die Taste "Download FIBU" anstoßen. Hier haben Sie die Möglichkeit mehrere Abschlüsse zu selektieren.

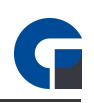

## **3. KONFIGURATION**

Bitte gehen Sie für die Konfiguration des DATEV-Moduls wie im Folgenden beschrieben vor. Diese Einstellungen müssen Sie im Vorfeld der Nutzung einmalig vornehmen. Bitte erfragen Sie die passenden Buchungskonten (z.B. SKR04) bei Ihrem Steuerberater.

HINWEIS: Nähere Informationen zu der Konfiguration entnehmen Sie bitte der Bedienungsanleitung.

#### 3.0 Allgemeine Einstellungen

In den allgemeinen lokalen Einstellungen unter dem Menüpunkt Module > FIBU den Exportyp DATEV auswählen und das Add-On aktivieren, indem Sie den Schieberegler per Mausklick auf Aktiviert stellen.

| Kategorien                                                             | Module » FIBU                                                                                                    |
|------------------------------------------------------------------------|----------------------------------------------------------------------------------------------------|
| Datenbank<br>Darstellung<br>Programmeinstellungen                      | Aktiviert<br>Typ<br>DATEV •                                                                                       |
|                                                                        | Allgemein Einstellungen Funktionen Debug                                                                          |
| Module                                                                 | Export-Verzeichnis     C:\Users\Kasse\Desktop\DATEV       Beraternummer     12345       Mandantennummer     54321 |
| FIBU<br>Cieferdienst<br>Küchendisplay<br>Oaten-Sync                    | <ul> <li>Konto und Gegenkonto f ür Export vertauschen</li> <li>Zahlungsarten ebenfalls exportieren</li> </ul>     |
| Web-Server                                                             |                                                                                                    |
| Hier können Sie Einstellungen zu den FIBU<br>Schnittstellen vornehmen! | Ok Übernehme Abbrechen                                                                                            |

Ein Standard-Exportverzeichnis kann unter "Export-Verzeichnis" angegeben werden. Alle DATEV-Exporte werden standardmäßig in dem angegebenen Verzeichnis gespeichert.

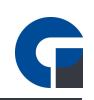

Im Eingabefeld "Beraternummer" geben Sie bitte Ihre persönliche Beraternummer für den DATEV-Export an. Diese kann Ihnen Ihr Steuerberater mitteilen und ist notwendig um einen korrekten DATEV-Export anzufertigen. Die Mandantennummer erhalten Sie ebenfalls von Ihrem Steuerberater und ist für den Export notwendig.

Ebenfalls haben Sie noch die Möglichkeit die Option "Konto und Gegenkonto für Export vertauschen" zu aktivieren. Bei aktivierter Funktion werden beim Export die Konten vertauscht UND dementsprechend auch die Soll / Haben Kennzeichnung. Sollten die Konten bereits vorher vertauscht angelegt werden ist die Soll / Haben Kennzeichnung nicht korrekt!

Die Option "Zahlungsarten ebenfalls exportieren" berücksichtigt die angelegten Zahlungsarten und deren Buchungskonten. Die Buchungskonten zu den Zahlungsarten können Sie im Backoffice unter Firma > Zahlungsarten hinterlegen.

| <b>∔</b><br>su | Kopieren    | Löschen Aktualisieren<br>Daten             | Speichern Verw                    | erfen    | Hoch Runter Se<br>Reihenfolge | Z↓<br>etzen               | Tabelle  | Layout | Anleitung<br>Hilfe | Schliessen<br>Exit |  |   |
|----------------|-------------|--------------------------------------------|-----------------------------------|----------|-------------------------------|---------------------------|----------|--------|--------------------|--------------------|--|---|
| en Si          | e eine Spal | tenüberschrift in diesen Be<br>Zahlungsart | reich, um nach dies<br>Sichtbar 💌 | er zu gr | uppieren<br>Reihenfolge       | Details<br>Allgemein FIBU |          |        |                    |                    |  |   |
|                | 2           | Barzahlung                                 | ~                                 |          | 0                             |                           |          |        |                    |                    |  | _ |
|                | 2           | EC-Karte                                   | ~                                 |          | 0                             | Buchungskonto             |          |        |                    |                    |  |   |
|                | 8           | Kreditkarte                                | ~                                 |          | 0                             | Ge                        | genkonto | l.     |                    |                    |  |   |
|                | 9           | Rechnung                                   | ~                                 |          | 0                             |                           |          |        |                    |                    |  |   |
|                | 2           | Offen                                      | ~                                 |          | 0                             |                           |          |        |                    |                    |  |   |
|                | 2           | Eigenverbrauch                             | ~                                 |          | 0                             |                           |          |        |                    |                    |  |   |
|                | 2           | Hausverbrauch                              | ~                                 |          | 0                             |                           |          |        |                    |                    |  |   |
|                | 2           | Gutschein                                  | ~                                 |          | 0                             |                           |          |        |                    |                    |  |   |
|                | 2           | Schankkonto                                | ~                                 |          | 0                             |                           |          |        |                    |                    |  |   |
|                | 2           | Hotelbuchung                               | ~                                 |          | 0                             |                           |          |        |                    |                    |  |   |
|                | 2           | Splitzahlung                               | ~                                 |          | 19                            |                           |          |        |                    |                    |  |   |
|                | 9           | sumup                                      |                                   |          | 0                             |                           |          |        |                    |                    |  |   |
|                | S K         | onzernintern (NETTO)                       |                                   |          | 0                             |                           |          |        |                    |                    |  |   |
|                | 2           | Ausgebuchte Ware                           |                                   |          | 0 📕                           |                           |          |        |                    |                    |  |   |
|                | 9           | Online Zahlung                             |                                   |          | 0                             |                           |          |        |                    |                    |  |   |

<u>Buchungskonto:</u> Tragen Sie hier das Buchungskonto der Zahlungsart ein. Bei Aktivierung der Option "Zahlungsarten ebenfalls exportieren", welche Sie im Backoffice unter Module > FIBU > Einstellungen aktivieren können werden alle Zahlungsarten inkl. deren Buchungskonten sowie Gegenkonten im Export berücksichtigt.

<u>Gegenkonto:</u> Hier hinterlegen Sie das Gegenkonto der Zahlungsart z. B. das Konto 1600 – Kasse aus dem SKR04 DATEV-Kontenrahmen.

HINWEIS: Die GastroSoft GmbH übernimmt keine steuerrechtliche Gewährleistung. Nehmen Sie die Zuweisungen der Konten zusammen mit Ihrem Steuerberater vor. Er ist diesbezüglich Ihr Ansprechpartner.

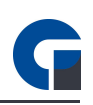

#### 3.1 FIBU Konten anlegen

Nachdem Sie nun die allgemeinen Einstellungen vorgenommen haben, können Sie nun unter dem Bereich Backoffice > Verwaltung > Module > FIBU Konten Ihre Buchungskonten anlegen

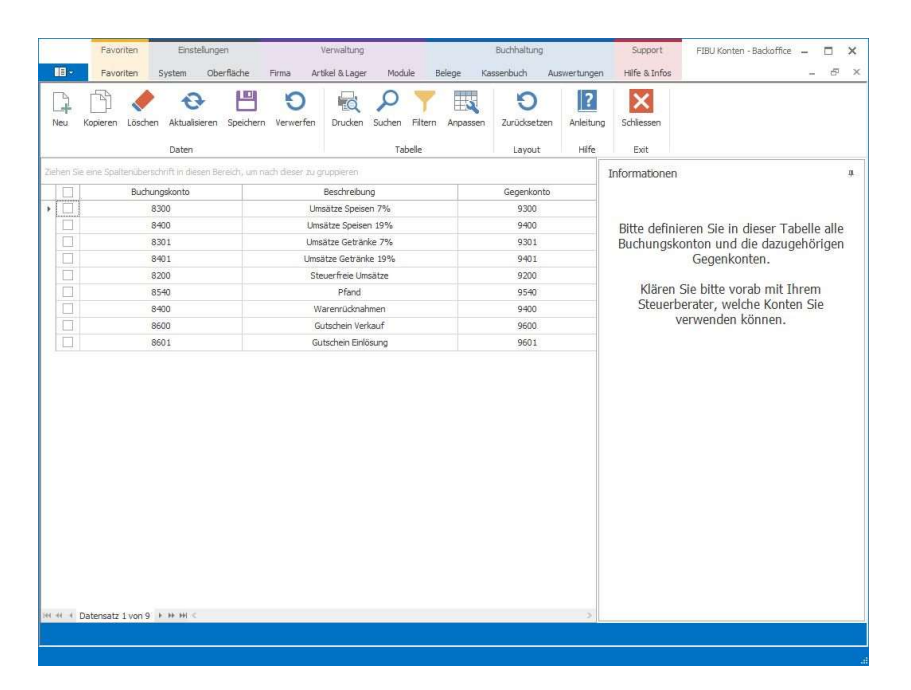

#### BEISPIEL:

Buchungskonto: 8300 Gegenkonto: 1000 Beschreibung: Erlöse Allgemein 7%

Buchungskonto: 8400 Gegenkonto: 1000 Beschreibung: Erlöse Allgemein 19%

HINWEIS: Die Konten können Sie bei Ihrer Steuerberatung anfragen. Die hier verwendeten Kontenrahmen sind nur beispielhaft eingesetzt.

WICHTIG: Sollten das Buchungskonto und Gegenkonto in DATEV nachher vertauscht ausgegeben werden, konfigurieren Sie die Konten an dieser Stelle NICHT vertauscht und wählen in den Einstellungen des FIBU Moduls die Option "Konto und Gegenkonto für Export vertauschen". Bei aktivierter Funktion werden beim Export die Konten vertauscht UND dementsprechend auch die Soll / Haben Kennzeichnung. Sollten die Konten bereits vorher vertauscht angelegt werden ist die Soll / Haben Kennzeichnung nicht korrekt!

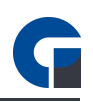

#### 3.2 FIBU Konten verknüpfen

Um die angelegten Buchungskonten nun den passenden Warengruppen und MwSt. Sätzen zuzuordnen, nutzen Sie bitte den folgenden Bereich: Backoffice > Verwaltung > Module > Konten verknüpfen.

|                                        | Schliessen             | Anleitung          | O<br>Zurücksetzen | Anpassen | nen Filter | dken Si | erfen Drucke     | eichern W    | <b>S</b><br>Isleren | Aktual | <b>o</b> schen | pieren     | 4<br>u 1 |
|----------------------------------------|------------------------|--------------------|-------------------|----------|------------|---------|------------------|--------------|---------------------|--------|----------------|------------|----------|
|                                        | EXIT                   | Hite               | Layout            |          | Tabelle    |         |                  |              | P                   | Daten  |                |            |          |
|                                        | Informationen          | _                  |                   |          | 0.000      | en      | er zu gruppieren | 1, um nach c | esen B              |        |                | ine Spaite | en Sie   |
|                                        |                        |                    | IBU-Konto         | 3        | wSt.       |         | Artikel-Typ      | aren         | U                   | uppe   | varengru       | Haup       |          |
| Cio in diocor Tabollo für a            | Pitto dofiniaron       |                    | rfreie Umsätze    | Steu     | 0,0        |         |                  | -            |                     | 11     | erungen        | Ar         |          |
| nterwarengrunnen und der               | Haupt oder Lin         |                    | ze Speisen 7%     | Umsä     | 7,0        |         | (*)              |              |                     | 11     | erungen        | Ār         |          |
| lwSt -Satz ein EIBU-Konto              | ieweiligen M           |                    | te Speisen 19%    | Umsät    | 9,0        |         | 3(w)8            |              |                     | 11     | erungen        | Ar         |          |
| mot sur cirribo nonto.                 | jerrenigen m           |                    | rfreie Umsätze    | Steu     | 0,0        |         | 19               | -            |                     | 12     | erungen        | Ăr.        |          |
| Die FIBU-Konten definieren Sie vorab i |                        |                    | 7,0               |          | 251        |         |                  |              | Änderungen 2        |        |                |            |          |
| eit mit Ihrem Steuerberate             | Zusammenarbe           |                    | e Getränke 19%    | Umsät    | 9,0        |         | 121              | -            |                     | 12     | erungen        | År         |          |
|                                        |                        |                    | rfreie Umsätze    | Steu     | 0,0        |         | (H)              |              |                     |        | ipeisen        |            |          |
| z.B.                                   |                        | Umsätze Speisen 7% |                   |          | 7,0        |         | 100              |              |                     |        | Speisen        |            |          |
| en 19% Konto 1800                      | Speisen 19% Konto 1800 |                    | te Speisen 19%    | Umsät    | 9,0        |         | 12               | -            |                     |        | peisen         |            |          |
| en 7% Konto 1900                       | Speise                 |                    | rfreie Umsätze    | Steu     | 0,0        |         | (*)              |              |                     |        | etränke        |            |          |
|                                        |                        |                    | e Getränke 7%     | Umsät    | 7,0        |         | 100              |              |                     |        | etränke        |            |          |
|                                        |                        |                    | e Getränke 19%    | Umsät    | 9,0        |         | (in)             |              |                     |        | etränke        |            |          |
|                                        |                        |                    | rfreie Umsätze    | Steu     | 0,0        |         | 100              |              |                     |        | gerware        | 1          |          |
|                                        |                        |                    | ze Speisen 7%     | Umsä     | 7,0        |         | 12               | -            |                     | 8      | gerware        | 1          |          |
|                                        |                        |                    | re Speisen 19%    | Umsät    | 9,0        |         | (4)              |              |                     |        | gerware        | 1          |          |
|                                        |                        |                    | Pfand             |          | 7,0        |         | fandartikel      | -            |                     |        |                |            |          |
|                                        |                        |                    | Pfand             |          | 9,0        |         | fandartikel      | -            |                     |        | 52             |            |          |
|                                        |                        |                    | Pfand             |          | 7,0        |         | ind Rückgabe     |              |                     |        | 18             |            |          |
|                                        |                        |                    | Pfand             |          | 9,0        |         | nd Rückgabe      | -            |                     |        | <i></i>        |            |          |
|                                        |                        |                    | chein Verkauf     | Gub      | 0,0        | f       | scheinverkauf    | - 1          |                     |        | 14             |            |          |
|                                        |                        |                    | hein Einlösung    | Guts     | 0,0        | ig .    | cheineinlösung   | •            |                     |        |                |            |          |
|                                        |                        |                    |                   |          |            |         |                  |              |                     |        |                |            |          |
| upt-Warengruppen und MwStSätze         | Übernahme Haup         |                    |                   |          |            |         |                  |              |                     |        |                |            |          |
| ter -Warengruppen und MwStSätze        | Übernahme Unte         |                    |                   |          |            |         |                  |              |                     |        |                |            |          |

Hier haben Sie die Möglichkeit, jeder Haupt- oder Unterwarengruppen sowie den gewünschten MwSt.-Satz ein Buchungskonto zuzuordnen. Wir empfehlen unseren Kunden grundsätzlich die Hauptwarengruppen zu verwenden.

Bitte erstellen Sie für Artikeltypen, bei denen beispielsweise eine andere MwSt. berücksichtigt wird, einen separaten Eintrag: Pfandartikel, Pfand Rückgabe, Gutscheinverkauf, Gutscheineinlösung.

TIP: Verwenden Sie gerne unseren Assistenten, um alle existierenden Warengruppen mit den hinterlegten MwSt.-Sätzen in den Bereich zu übertragen. Bitte verwenden Sie hierfür den Button "Übernahme Haupt-Warengruppen und MwSt.-Sätze" oder "Übernahme Unter-Warengruppen und MwSt.-Sätze". Weisen Sie anschließend jeder Warengruppe inklusive des verwendeten Steuersatzes ein Buchungskonto zu.